# 學生宿舍 正取生團體包房操作流程

※如有問題請撥打07-6158000轉分機2136.2132詢問

# 步驟1. 學校網站登入校務資訊系統

| <b>14</b>                                                                                                    | Rate(Account)              |
|----------------------------------------------------------------------------------------------------|----------------------------|
|                                                                                                    | s+學號為帳號,如 s10101105        |
| . See with a                                                                                                   |                            |
|                                                                                                    | 密碼(Password)               |
|                                                                                                    |                            |
|                                                                                                    | Please enter your password |
|                                                                                                    |                            |
| F. a. +=+1/5                                                                                                   | 驗證碼(Captcha)               |
| TE SUTET TO                                                                                                    | Q.                         |
| Vitiont of STU                                                                                                 | 049                        |
| * 愛上宜學、宜居、宜行、宜學的山水校園 *                                                                                         |                            |
|                                                                                                    | م Login                    |
|                                                                                                    |                            |
| All the second second                                                                                          | 1.開放教職員及目開雜自公開生發入多統        |
| The second second second second second second second second second second second second second second second s | 2. 使用預設密碼登入系統後,系統自動導至密     |
|                                                                                                    | 碼變更程式                      |
|                                                                                                    |                            |
|                                                                                                    | 貢前条統進单(MCNO) 這人就明 志記登場     |
|                                                                                                    |                            |

進入校務行政 資訊整合系統輸入帳號及密碼。

## 步驟2.學務資訊管理→學生宿舍申請

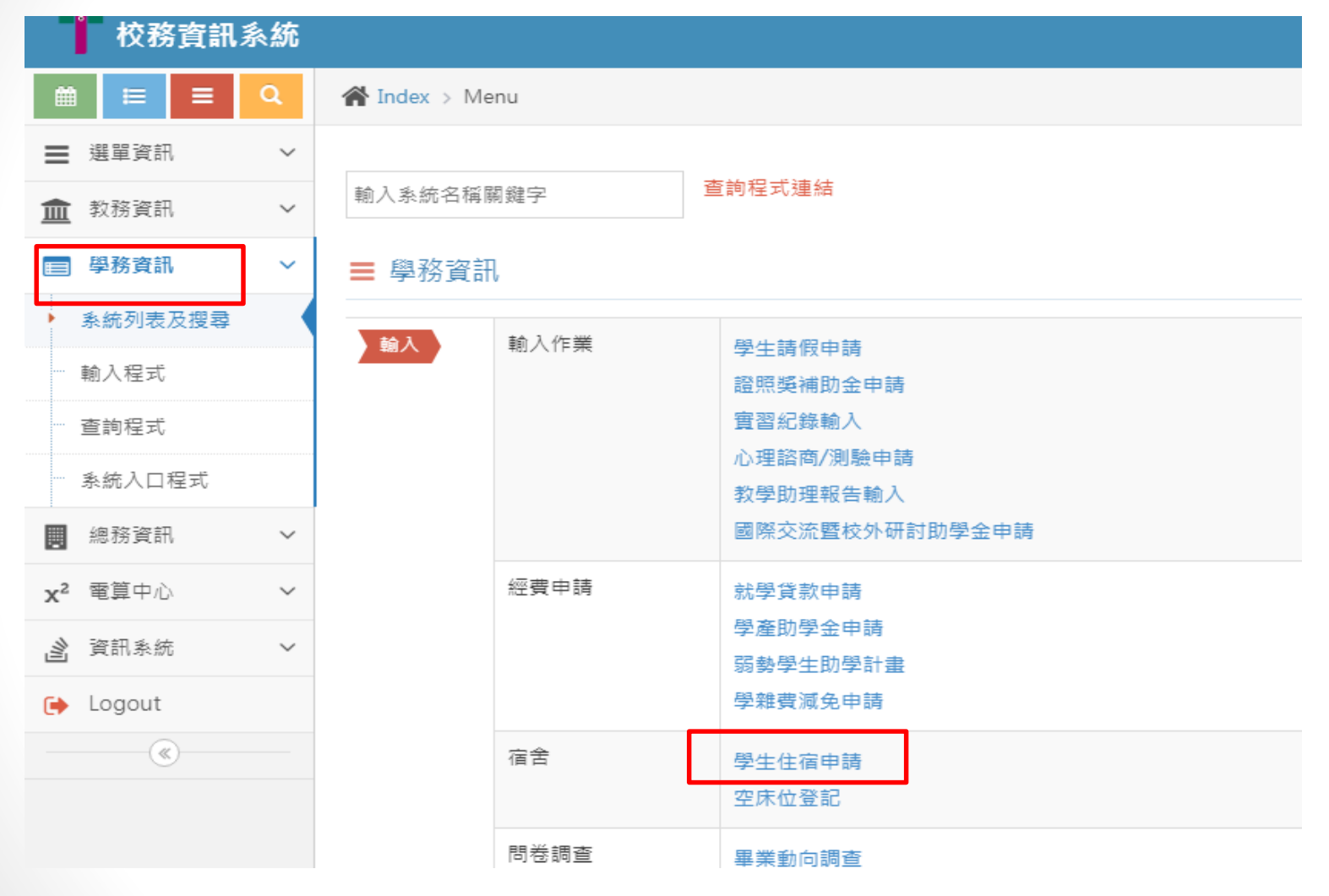

進入校務資訊系統點選 1. 學務資訊 2. 學生住宿申請

## 步驟3.學生宿舍申請→正取生包房

樹德科技大學宿舍管理系統

宿舍公告

#### 申請範例

▲正取六人包房

🔍 正取四人包房

| 正取備取名單     |       |              |   |         |
|------------|-------|--------------|---|---------|
|            | 舊生申請各 | 潛段時間:        |   |         |
| 電腦抽選時間:    | 開放時間: | 2017 年 04 月  | 日 | 12 時    |
|            | 結束時間: | 2017 年 04 月: | 日 | 13 時    |
| 正取繳費時間:    | 開放時間: | 2017 年 04 月  | 日 | 9時      |
|            | 結束時間: | 2017年04月     | 日 | 16 時    |
| 正取包房時間:    | 開放時間: | 2017 年 04 月  | 日 | •<br>9時 |
|            | 結束時間: | 2017年04月     | 日 | 16 時    |
| 正取選床時間:    | 開放時間: | 2017年05月     | 日 | 9時      |
|            | 結束時間: | 2017年05月     | 日 | 16 時    |
| 備取申請及繳費時間: | 開放時間: | 2017年05月     | 日 | 12:30 時 |
|            | 結束時間: | 2017年05月     | 日 | 16 時    |
| 備取選床時間:    | 開放時間: | 2017年05月     | 日 | 12:30 時 |
|            | 結束時間: | 2017年05月     | 日 | 16時     |
| 電腦綜整時間:    | 開放時間: | 2017年05月     | 日 | 16時     |
|            | 結束時間: | 2017 年 05 月  | Ħ | 17 時    |

註1:本次包房提供有6人房及4人房,需找滿人後,線上申請。

(6個人包6人房;4個人包4人房,一定要湊齊。) 註2:請務必徵詢室友同意,再一起包房選定後,無法取消及修改。

步驟3.學生宿舍申請→正取生包房

樹德科技大學宿舍管理系統

| 申請範例    |            |       | 宿舍公告         |   |         |
|---------|------------|-------|--------------|---|---------|
|         |            |       |              |   |         |
| ▲正取六人包房 | 正取備取名單     |       |              |   |         |
|         |            | 舊生    | 白甫請各階段時間:    |   |         |
| ▲正取四人包房 | 電腦抽選時間:    | 開放時間: | 2017 年 04 月  | 日 | 12 時    |
|         |            | 結束時間: | 2017 年 04 月: | 日 | 13 時    |
|         | 正取繳費時間     | 開放時間: | 2017 年 04 月  | 日 | 9時      |
|         |            | 結束時間: | 2017 年 04 月  | 日 | 16 時    |
|         | 正取包房時間:    | 開放時間: | 2017 年 04 月  | 日 | 9時      |
|         |            | 結束時間: | 2017年04月     | 日 | 16時     |
|         | 正取選床時間:    | 開放時間: | 2017 年 05 月  | 日 | 9時      |
|         |            | 結束時間: | 2017年05月     | 日 | 16時     |
|         | 備取申請及繳費時間: | 開放時間: | 2017 年 05 月  | 日 | 12:30 時 |
|         |            | 結束時間: | 2017 年 05 月  | 日 | 16 時    |
|         | 備取選床時間:    | 開放時間: | 2017 年 05 月  | 日 | 12:30 時 |
|         |            | 結束時間: | 2017年05月     | 日 | 16 時    |
|         | 電腦線整時間:    | 開放時間: | 2017 年 05 月  | 日 | 16 時    |
|         |            | 結束時間: | 2017年05月     | H | 17 時    |

### 註3:床位號碼共5碼

(第一碼為宿舍別、第二碼為樓層、第三和四碼為寢室號碼及最後1碼英文為床號)。 宿舍代碼說明:第一宿舍壹軒樓8、第一宿舍壹軒樓2樓A06 、第二宿舍貳姿 樓7、第三及第四宿舍參嵐樓及肆善樓6、第五宿舍文薈館5。 註4:房間被包房選完就不會出現在系統中。

## 步驟4-1.學生宿舍申請→正取生四人包房畫面

輸入學號及單據編號

申請範例

說明:請依編號順序,任意輸入欲同寢學生之學號及相對之單據編號。

9.正取六人包房

大學部同寢學生請輸入滿四人之資料

🔍 正取四人包房

| 同寢申請單 |     |          |  |  |  |  |
|-------|-----|----------|--|--|--|--|
| 編號    | 與其定 | 留佳绝胞(ID) |  |  |  |  |
| Α     |     |          |  |  |  |  |
| В     |     |          |  |  |  |  |
| С     |     |          |  |  |  |  |
| D     |     |          |  |  |  |  |
|       |     |          |  |  |  |  |

註1:單據編號為身分證字號。 當學期(112學年第2學期)不是住宿生,正取者需繳交保證金。(請至出納組繳交保證金 3500元整並將單據送至住服組登記確認,如逾期沒繳交者,無資格包房、選床。) 註2:請徵詢室友同意,再一起包房選定後,無法修改。 註3:請填寫完後→確認送出。

## 步驟4-2.學生宿舍申請→正取生六人包房畫面

樹德科技大學宿舍管理系統

申請範例

輸入學號及單據編號

說明:請依編號順序,任意輸入欲同寢學生之學號及相對之單據編號.

🔍 正取六人包房

大學部同寢學生請輸入滿六人之資料

🔍 正取四人包房

| 同寢申請單 |   |               |          |  |  |  |
|-------|---|---------------|----------|--|--|--|
| 編號    | 5 | <u> 超其均</u> 定 | 留 健態(ID) |  |  |  |
| Α     |   |               |          |  |  |  |
| В     |   |               |          |  |  |  |
| С     |   |               |          |  |  |  |
| D     |   |               |          |  |  |  |
| E     |   |               |          |  |  |  |
| F     |   |               |          |  |  |  |
| 確認法出  |   |               |          |  |  |  |

註1:單據編號為身分證字號。 當學期(112學年第2學期)不是住宿生,正取者需繳交保證金。(請至出納組繳交保證金 3500元整並將單據送至住服組登記確認,如逾期沒繳交者,無資格包房、選床。) 註2:請徵詢室友同意,再一起包房選定後,無法修改。 註3:請填寫完後→確認送出。

# 步驟5.學生宿舍申請→正取生選房間

請選取房間

| 2樓          |             |             |             |             |             |             |             |             |             |
|-------------|-------------|-------------|-------------|-------------|-------------|-------------|-------------|-------------|-------------|
| <u>5201</u> | <u>5202</u> | <u>5203</u> | <u>5204</u> | <u>5205</u> | <u>5206</u> | <u>5207</u> | <u>5208</u> | <u>5209</u> | <u>5210</u> |
| <u>5211</u> | <u>5212</u> | <u>5213</u> | <u>5214</u> | <u>5215</u> | <u>5216</u> | <u>5217</u> | <u>5218</u> | <u>5219</u> | <u>5220</u> |
| <u>5221</u> | <u>5222</u> | <u>5223</u> | <u>5224</u> | <u>5225</u> | <u>5226</u> | <u>5227</u> | <u>5228</u> | <u>5229</u> | <u>5230</u> |
| <u>5231</u> |             |             |             |             |             |             |             |             |             |
| 3樓          |             |             |             |             |             |             |             |             |             |
| <u>5301</u> | <u>5302</u> | <u>5303</u> | <u>5304</u> | <u>5305</u> | <u>5306</u> | <u>5307</u> | <u>5308</u> | <u>5310</u> | <u>5311</u> |
| <u>5312</u> | <u>5313</u> | <u>5314</u> | <u>5315</u> | <u>5316</u> | <u>5317</u> | <u>5318</u> | <u>5319</u> | <u>5320</u> | <u>5321</u> |
| <u>5322</u> | <u>5323</u> | <u>5324</u> | <u>5325</u> | <u>5326</u> | <u>5327</u> | <u>5328</u> | <u>5329</u> | <u>5330</u> | <u>5331</u> |

註1:選取喜歡的房間,如房間沒有顯示,表示房間已經被選取 或提供給新生使用。 註2:包房選定後,無法修改房間。

## 步驟6.學生宿舍申請→正取生選房間

樹德科技大學宿舍管理系統

申請範例

🔍 正取六人包房

🔍 正取四人包房

請選定欲住入之人選!!

| 同寢申請單(此房間已住學生資料) |                                 |  |  |  |
|------------------|---------------------------------|--|--|--|
| 床別               | 學號                              |  |  |  |
| 5309A            | 151***2 ▼                       |  |  |  |
| 5309B            | 4540                            |  |  |  |
| 5309C            | 1510 ***1<br>151***2<br>161***4 |  |  |  |
| 5309D            | 141***7                         |  |  |  |

回上一頁,重新選擇房間

確認

註1:選取室友的床位,請慎重填選,選定後,無法修改床位。

## 步驟7.學生宿舍申請→正取生選房間

樹德科技大學宿舍管理系統

| - 1 | - N - H-  | فيرهير | Contract of |
|-----|-----------|--------|-------------|
|     |           | 11 H   | FA DIL      |
| нн  | <b>HH</b> | ᄪᆘ     | 1274        |
|     | HZ #      |        |             |

### 您已經完成下學年度宿舍床位申請

### 申請床位如下

| < ▲正取六人包房 | 編號 | 床別    | 學號        |
|-----------|----|-------|-----------|
| ≪正砂灰ん句屋   | 1  | 5309A | 161 ***** |
|           | 2  | 5309B | 141 ***** |
|           | 3  | 5309C | 151 ***** |
|           | 4  | 5309D | 151       |

註1:出現此畫面,表示已經完成床位申請,請等待名單公告或床位查詢。

# 學生宿舍 正取生個人選床操作流程

※如有問題請撥打07-6158000轉分機2136.2132詢問

# 步驟1. 學校網站登入校務資訊系統

| 1 i i i i i i i i i i i i i i i i i i i | 帳號(Account)                                      |    |
|-----------------------------------------|--------------------------------------------------|----|
| 5                                       | s+學號為帳號,如 s10101105                              | 2  |
|                                         | 密碼(Password)                                     |    |
| enned an e.                             |                                                  |    |
| 1                                       | Please enter your password                       |    |
|                                         | 驗證碼(Captcha)                                     |    |
| Vision of STU                           |                                                  | a  |
| "爱上宜事、宜居、宜行、宜祭的山水较丽"                    | 049                                              |    |
| Manuality                               | <b>۹.</b> Login                                  |    |
| Allennin                                | 1. 開放教職員及具學籍身分學生登入系統                             |    |
|                                         | <ol> <li>使用預設密碼登入系統後,系統自動導至<br/>碼變更程式</li> </ol> | 密  |
|                                         | 資訊系統選單(MENU) 登入說明 忘記密                            | 碼? |
|                                         |                                                  |    |

進入校務行政 資訊整合系統輸入帳號及密碼。

## 步驟2.學務資訊管理→學生宿舍申請

| 校務資訊                | 系統 |          |              |                                    |
|---------------------|----|----------|--------------|------------------------------------|
| ``` =               | ٩  | Mex > Me | nu           |                                    |
|                     | ~  |          |              |                                    |
| 🏛 教務資訊              | ~  | 輸入系統名稱關  | 關鍵字          | 查詢程式連結                             |
| 學務資訊                | ~  | ■ 學務資訊   | l            |                                    |
| ▶ 系統列表及搜尋           |    | 輸入       | 輸入作業         | 周小註腔由註                             |
| • 輸入程式              |    | 403/     | 101/ XIF 21X | 学主朝政中朝<br>證照獎補助金申請                 |
| 一 查詢程式              |    |          |              | 實習紀錄輸入<br>心理 <sup>設在 (別)</sup> 除中誌 |
| - 系統入口程式            |    |          |              | 心理論問// 测驗中萌<br>教學助理報告輸入            |
| 📕 總務資訊              | ~  |          |              | 國際交流暨校外研討助學金申請                     |
| x <sup>2</sup> 電算中心 | ~  |          | 經費申請         | 就學貸款申請                             |
| ▲ 資訊系統              | ~  |          |              | 學產助學金申請<br>弱勢學生助學計畫                |
| 😝 Logout            |    |          |              | 學雜費減免申請                            |
|                     |    |          | 宿舍           | 學生住宿申請                             |
|                     |    |          |              | 空床位登記                              |
|                     |    |          | 問卷調查         | 畢業動向調查                             |

進入校務資訊系統點選 1. 學務資訊 2. 學生住宿申請

## 步驟3.學生宿舍申請→正取生選床

樹德科技大學宿舍管理系統

宿舍公告

### 申請範例

🔍 正取個人選床

正取備取名單

|            | 舊生申請各 | 嘟發時間:     |   |         |
|------------|-------|-----------|---|---------|
| 電腦抽選時間:    | 開放時間: | 2017年04月  | 日 | 12 時    |
|            | 結束時間: | 2017年04月: | 日 | 13 時    |
| E取繳費時間:    | 開放時間: | 2017年04月  | 日 | 9時      |
|            | 結束時間: | 2017年04月  | H | 16 時    |
| E取包房時間:    | 開放時間: | 2017年04月  | 日 | 9時      |
|            | 結束時間: | 2017年04月  | 日 | 16 時    |
| E取選床時間:    | 開放時間: | 2017年05月  | 日 | 9時      |
|            | 結束時間: | 2017年05月  | 日 | 16 時    |
| 備取申請及繳費時間: | 開放時間: | 2017年05月  | 日 | 12:30 時 |
|            | 結束時間: | 2017年05月  | 日 | 16 時    |
| 備取選床時間:    | 開放時間: | 2017年05月  | 日 | 12:30 時 |
|            | 結束時間: | 2017年05月  | H | 16 時    |
| 電腦綜整時間:    | 開放時間: | 2017年05月  | 日 | 16 時    |
|            | 結束時間: | 2017年05月  | 日 | 17 時    |

### 步驟4.學生宿舍申請→正取生輸入資料→確定送出

樹德科技大學宿舍管理系統

| 請輸入學號:1610◾◾■2       |      |
|----------------------|------|
| 請輸入單據編號:U******** 21 |      |
|                      | 確認送出 |
|                      |      |

註1:單據編號為身分證字號。 當學期(112學年第2學期)不是住宿生,正取者需繳交保證金。(請至出納組繳交保證金 3500元整並將單據送至住服組登記確認,如逾期沒繳交者,無資格包房、選床。)

## 步驟5.學生宿舍申請→正取生選取房間

### 請選取房間

| 2樓          |             |             |             |             |             |             |             |             |             |
|-------------|-------------|-------------|-------------|-------------|-------------|-------------|-------------|-------------|-------------|
| <u>5201</u> | <u>5202</u> | <u>5203</u> | <u>5204</u> | <u>5205</u> | <u>5206</u> | <u>5207</u> | <u>5208</u> | <u>5209</u> | <u>5210</u> |
| <u>5211</u> | <u>5212</u> | <u>5213</u> | <u>5214</u> | <u>5215</u> | <u>5216</u> | <u>5217</u> | <u>5218</u> | <u>5219</u> | <u>5220</u> |
| <u>5221</u> | <u>5222</u> | <u>5223</u> | <u>5224</u> | <u>5225</u> | <u>5226</u> | <u>5227</u> | <u>5228</u> | <u>5229</u> | <u>5230</u> |
| <u>5231</u> |             |             |             |             |             |             |             |             |             |
| 3樓          |             |             |             |             |             |             |             |             |             |
| <u>5301</u> | <u>5302</u> | <u>5303</u> | <u>5304</u> | <u>5305</u> | <u>5306</u> | <u>5307</u> | <u>5308</u> | <u>5310</u> | <u>5311</u> |
| <u>5312</u> | <u>5313</u> | <u>5314</u> | <u>5315</u> | <u>5316</u> | <u>5317</u> | <u>5318</u> | <u>5319</u> | <u>5320</u> | <u>5321</u> |
| <u>5322</u> | <u>5323</u> | <u>5324</u> | <u>5325</u> | <u>5326</u> | <u>5327</u> | <u>5328</u> | <u>5329</u> | <u>5330</u> | <u>5331</u> |

註1:選取喜歡的房間,如房間沒有顯示,表示房間已經被選取 或提供給新生使用。

## 步驟6.學生宿舍申請→正取生選取床位

樹德科技大學宿舍管理系統

### 請選取房間

|              | 學號        |
|--------------|-----------|
| <u>5616A</u> |           |
| <u>5616B</u> |           |
| 5616C        | 1610*** 5 |
| <u>5616D</u> |           |

註1:選取喜歡的房間,如房間沒有顯示,表示房間已經被選 取或提供給新生使用。

註2:選定後,無法修改床位。

## 步驟7.學生宿舍申請→正取生選房間

樹德科技大學宿舍管理系統

|房號:5225D

學號:1610\*\*\*2

註1:出現此畫面,表示已經完成床位申請,請等待名單公告或床位查詢。